# Chapter10. 내정보

## 1. 알림서비스

## 1.1. 알림서비스 신청

## 가) 메뉴위치

메뉴 : 내정보 > 알림서비스 > 알림서비스 신청

나) 이용방법

Г

### 1) 알림서비스 휴대폰번호 등록

| 알림서비스 구분 |                                                                      | 서비스 내용                                                                 | 상세내용 설명                          | 신청상태                   | 신청(신청일자) | 해지(해지일자) |  |
|----------|----------------------------------------------------------------------|------------------------------------------------------------------------|----------------------------------|------------------------|----------|----------|--|
|          |                                                                      | 조회를 하지 않으                                                              | 있습니다.                            |                        |          |          |  |
|          |                                                                      |                                                                        |                                  |                        |          |          |  |
|          |                                                                      |                                                                        |                                  |                        |          |          |  |
|          | 신규등록                                                                 |                                                                        |                                  |                        | ×        |          |  |
|          |                                                                      |                                                                        |                                  |                        |          |          |  |
|          | - 알림서비스를<br>- 휴대폰 번호 입<br>-> 전송받은 인                                  | 받을 휴대폰 번호를 등록합니다.<br> 력 후 [인증번호 전송] 버튼 클릭<br> 증번호 입력하고 [휴대폰 등록] 버      | -> 인증번호 전송<br> 툰 클릭하여 휴(         | 내폰 번호 등록               |          |          |  |
|          | - 알림서비스를<br>- 휴대폰 번호 입<br>-> 전송받은 인<br>신청인성명 *                       | 받을 휴대폰 번호를 등록합니다.<br> 력 후 [인증번호 전송] 버튼 클릭<br> 중번호 입력하고 [휴대폰 등록] 버<br>2 | -> 인증번호 전송<br>1튼 클릭하여 휴대         | 내폰 번호 등록               |          |          |  |
|          | - 알림서비스를<br>- 휴대폰 번호 입<br>-> 전송받은 인<br>신청인 성명 *<br>휴대폰 번호 *          | 받을 휴대폰 번호를 등록합니다.<br>)력 후 [인증번호 전송] 버튼 클릭<br>(중번호 입력하고 [휴대폰 등록] 버<br>2 | -> 인증번호 전송<br>1톤 클릭하여 휴대<br>3 관종 | :<br>대폰 번호 등록<br>번호 전송 |          |          |  |
|          | - 알림서비스를<br>- 휴대폰 번호 입<br>-> 전송받은 인<br>신청인성명 *<br>휴대폰 번호 *<br>인증번호 * | 받을 휴대폰 번호를 등록합니다.<br> 력 후 [인증번호 전송] 버튼 클릭<br> 중번호 입력하고 [휴대폰 등록] 버<br>2 | -> 인증번호 전송<br>1툰 클릭하여 휴대<br>3 인종 | :<br>내폰 번호 등록<br>번호 전송 |          |          |  |

- 1. 신규등록 버튼을 클릭합니다.
- 2. 신청인 성명, 휴대폰 번호를 입력합니다.
- 3. 인증번호 전송 버튼을 클릭합니다.
- 4. 인증번호를 입력합니다.
- 5. 카카오톡 알림서비스 동의에 체크합니다.
- 6. 등록 버튼을 클릭합니다.

### [TIP]

- 카카오톡 알림서비스 동의 텍스트를 클릭하여 약관내용을 확인할 수 있습니다.

|                      | 7 신청인 성명 \star        | 김                |             |        |          |    |
|----------------------|-----------------------|------------------|-------------|--------|----------|----|
|                      | 휴대폰 번호 \star          | 010-             |             |        |          |    |
|                      | 8 신청대상 *              | □ 부적격 운수종사자 알림   | 🗌 대상 사전알림 🗌 | 행정처분 대 | 상 발생 알림  |    |
| 10<br>알립서비스 신청 휴대폰번호 | <u> 110-</u> • 번호 클릭하 | 이 앞팁서비스 신정 내역 확인 |             |        | <b>.</b> | 삭제 |

- 7. 신청인 성명, 휴대폰 번호를 확인합니다.
- 8. 알림서비스 받을 신청대상을 선택합니다.
- 9. 저장 버튼을 클릭합니다.
- 10. 등록된 알림서비스 신청 휴대폰번호를 확인합니다.

#### [TIP]

- 알림서비스 신청 휴대폰번호는 최대 3개까지 등록 가능합니다.
- 등록된 휴대폰번호는 수정이 불가하므로 삭제 후 재등록합니다.

## 2) 알림서비스 휴대폰번호 삭제

|                                   | the second second second second second second second second second second second second second second second se |                                                                |         |      |          |          |      |
|-----------------------------------|----------------------------------------------------------------------------------------------------|----------------------------------------------------------------|---------|------|----------|----------|------|
| * 최대 3개                           | 휴대폰번호 등록 가능합니다. 등록된 휴대폰 빈<br>호 등록 후 배호로 클리하여 아메 필요하 아리                                                          | 호는 수정이 불가하므로 삭제 후 재등록 바랍니다.<br>네비스로 시험하면 했다.배츠로, 아랍니네스가 제공되니다. |         |      |          |          | 신규등록 |
| *유대준 민                            | 오 등록 우 인모를 불덕하여 하대 결묘한 열명                                                                                       | 에마스를 전성하면 해당 번오도 열림저미스가 세종됩니다.                                 |         |      |          |          |      |
| No.                               | 알림서비스 구분                                                                                                    | 서비스 내용                                                         | 상세내용 설명 | 신청상태 | 신청(신청일자) | 해지(해지일자) |      |
|                                   |                                                                                                    |                                                                |         |      |          |          |      |
|                                   |                                                                                                    |                                                                |         |      |          |          |      |
|                                   |                                                                                                    |                                                                |         |      |          |          |      |
|                                   |                                                                                                    |                                                                |         |      |          |          |      |
| 0171-1-11                         | 2                                                                                                    |                                                                |         |      |          |          |      |
| 알림서비                              | 2                                                                                                    |                                                                |         |      |          |          |      |
| <mark>알림서비</mark><br>* 최대 3개      | 스신청 휴 2                                                                                                    | 호는 수정이 불가하므로 삭제 후 재충북 바랍니다.                                    |         |      |          |          | 시규등목 |
| <b>알림서비</b><br>* 최대 3개<br>* 휴대폰 번 | 스신정 휴 2<br>휴대폰번호 등록 가능합니다. 등록된 휴대폰 번<br>호 등록 후 번호를 클릭하여 아래 필요한 알림                                               | 호는 수정이 불가라므로 삭제 후 자동록 바랍니다.<br>(비스를 신정하면 해당 번호로 알림서비스가 제공됩니다.  |         |      |          |          | 신규등록 |
| <b>알림서비</b><br>* 최대 3개<br>* 휴대폰 번 | 스신경 휴1<br>휴대폰번호 등록 가능합니다. 등록된 휴대폰 번<br>호 등록 후 번호를 클릭하여 아래 별요한 일령                                                | 호는 수정이 불가하므로 삭제 후 재종록 바랍니다.<br>(비스를 신청하면 해당 변호로 알림서비스가 제공됩니다.  |         |      |          |          | 신규등목 |

- 1. 삭제할 알림서비스 신청 휴대폰번호를 확인 후 삭제 버튼을 클릭합니다.
- 2. 삭제된 알림서비스 신청 휴대폰번호를 확인합니다.

## 3) 알림서비스 신청 정보 조회

| * 최대 37<br>* 휴대폰                      | 배 휴대폰변호 등록 가능합니다. 등록된 휴대폰 빈<br>변호 등록 후 변호를 클릭하여 아래 필요하 알림                                                                     | "<br>호는 수정이 불가하므로 삭제 후 재등록 바랍니다.<br>서비스를 신청하면 해당 번호로 알림서비스가 제공됩니다                                                                                                  |                             |                                       |                            |                         | 신규등록                    |
|---------------------------------------|----------------------------------------------------------------------------------------------------|----------------------------------------------------------------------------------------------------|-----------------------------|---------------------------------------|----------------------------|-------------------------|-------------------------|
| No                                    | 아리세비스 그분                                                                                                    |                                                                                                    | 사세태요 서머                     | 시쳐사태                                  | 人材(人材の工)                   | #11/#119/Tb             |                         |
| 140.                                  | 2011-12                                                                                                    | - 10 - 10 O                                                                                                    | 0110 20                     | 2004                                  | 00(0021)                   | all ( ( all ( 1 5 ( 1 ) |                         |
|                                       |                                                                                                    |                                                                                                    |                             |                                       |                            |                         |                         |
|                                       |                                                                                                    |                                                                                                    |                             |                                       |                            |                         |                         |
|                                       |                                                                                                    | 조회를 ㅎ                                                                                                    | 바지 않으셨습니다.                  |                                       |                            |                         |                         |
|                                       |                                                                                                    |                                                                                                    |                             |                                       |                            |                         |                         |
|                                       |                                                                                                    |                                                                                                    |                             |                                       |                            |                         |                         |
|                                       |                                                                                                    |                                                                                                    |                             |                                       |                            |                         |                         |
|                                       |                                                                                                    |                                                                                                    |                             |                                       |                            |                         |                         |
|                                       |                                                                                                    |                                                                                                    |                             |                                       |                            |                         |                         |
|                                       |                                                                                                    |                                                                                                    |                             |                                       |                            |                         |                         |
|                                       |                                                                                                    |                                                                                                    |                             |                                       |                            |                         |                         |
|                                       |                                                                                                    |                                                                                                    |                             |                                       |                            |                         |                         |
| 알림서                                   | 비스 신경 휴대폰번호 <u>걸</u> <u>010:</u> :                                                                                            | * 변호 클릭하여 알립시비스 신정 내역 확인                                                                                                    |                             |                                       |                            |                         | 삭제                      |
| 알림서!                                  | 비스 신정 휴대폰번호 길 <u>010: :</u>                                                                                                   | * 변호 클릭하여 알립서비스 신정 내역 확인<br>HS는 스정이 부가자다르 산제 중 패르르 Hu라i (FL                                                                                                    |                             |                                       |                            |                         | 삭제                      |
| 알림서!<br>* 최대 37<br>· 휴대폰              | 비스 산정 휴대폰번호 걸 <u>이다</u><br>위 휴대폰번호 등록 가능합니다. 등록된 휴대폰 년<br>번호 등록 후 번호를 클릭하여 아래 <mark>필요한 일립</mark>                             | * 번호 클릭하여 알립서비스 신정 내역 확인<br>1호는 수정이 불가하므로 삭제 후 재등록 바랍니다.<br>서비스를 신청하면 해당 번호로 알림서비스가 제공됩니다.                                                                         |                             |                                       |                            |                         | 삭제<br>신 <del>규동</del> 목 |
| 알림서!<br>* 최대 37<br>: 휴대폰              | 비스 산정 휴대폰번호 2 010                                                                                                    | • 번호 클릭하여 알림서비스 신정 내역 확인<br>번호는 수정이 불가하므로 삭제 후 재종루 바랍니다.<br>서비스를 신정하면 해당 번호로 알림서비스가 제공됩니다.<br>서비스 태우                                                               | 상제내 문 산 영                   | 시작상태                                  | 사정(사정입자)                   | 해지(해지(일자)               | 삭제<br>신규등목              |
| 알림서(<br>* 최대 37<br>휴대폰                | 비스 산정 휴대폰번호 2 010                                                                                                    | • 번호 클릭하여 알림서비스 신청 내역 확인<br>반도는 수정이 물가하므로 삭제 후 재동록 바랍니다.<br>서비스를 신청하면 해당 번호로 알림서비스가 재중됩니다.<br>서비스 내용<br>오스투JNJ 보정 JL은 발생 JL 인리2                                    | 상세내용 설명                     | 신청상태<br>미시회(카즈)                       | 신경(신경일자)                   | 해지(해지입자)                | 삭제<br>신규등목              |
| 알림서!<br>* 최대 37<br>휴대폰<br>1           | 비스 산정 휴대폰변호 2 <u>010 - 1</u><br>휴대폰변호 등록 가능합니다. 등록된 휴대폰 년<br>번호 등록 후 번호를 클릭하여 아래 필요한 알림<br>알립서비스 구분<br>부적 운수동사자 알림<br>다는 바이야기 | * 변호 클릭하여 알립시비스 신정 내역 확인<br>1호는 수정이 불가하므로 삭제 후 자동록 비합니다.<br>서비스를 신경하면 해당 변호로 알립시비스가 제공됩니다.<br>서비스 내용<br>은우주 사자 부적적 사유 발생 시 알립2<br>고 1242 214 24 44 21              | 상색내용 삶영<br>보기<br>번기         | 신경상태<br>이신정(목조)<br>이시정(목조)            | 신형(신청일자)<br>신청             | 해지(해지입자)                | 삭제<br>신규등록              |
| 양림서!<br>* 최대 37<br>휴대폰<br>1<br>2      | 비스 신정 휴대폰번호 2 010 : : : : : : : : : : : : : : : : : :                                                                         | * 번호 클릭하여 알립시비스 신정 내역 확인<br>1호는 수정이 불가하므로 삭제 후 자동록 바랍니다.<br>서비스를 신정하면 해당 번호로 알림서비스가 제공됩니다.<br>서비스 내용<br>운수동사자 부적적 사유 발생 시 열립2<br>자격유지급사 대상 사업 열립                   | 상4대용 설명<br>보기<br>보기         | 신청상태<br>미신청(최초)<br>미신청(최초)            | 신정(신청일자)<br>신청<br>신청       | 해지(해지일자)                | 삭제<br>신규동록              |
| 알림서!<br>* 최대 37<br>휴대폰<br>1<br>2<br>3 | 비스 산정 휴대폰번호 2 010                                                                                                    | * 번호 클릭하여 알립서비스 신정 내역 확인<br>번호는 수정이 불가하므로 삭제 후 재등록 바랍니다.<br>서비스를 신청하면 해당 번호로 알림서비스가 제공됩니다.<br>시비스 태동<br>운수동사자 부칙적 사유 발생 시 알림고<br>자격유지검사 대상 사업 알림<br>발전저분 대상자 발생 일림 | 상세내용 설명   보기   보기   보기   보기 | 신청상태<br>미신청(최조)<br>미신청(최조)<br>미신청(최조) | 산정(신청일자)<br>신정<br>신정<br>신정 | 해지(해지일자)                | 식제<br>신 <del>규용</del> 북 |

- 1. **휴대폰번호**를 클릭합니다.
- 2. 신청된 알림서비스 신청 정보를 확인합니다.

## 4) 알림서비스 상세내용 설명 조회

| · 휴대폰 번호 등록 3 | 후 번호를 클릭하여 아래 필요한 알림     | 서비스를 신청하면 해당 번호로 알림서비스가 제공됩니다.                                                                        |                                                                                                    |         |             |          |  |
|---------------|--------------------------|----------------------------------------------------------------------------------------------------|----------------------------------------------------------------------------------------------------|---------|-------------|----------|--|
| No. 9         | 갈림서비스 구분                 | 서비스 내용                                                                                                | 1                                                                                                    | 신정상태    | 신정(신정일사)    | 해시(해시일사) |  |
| 2             | 의 순구중사사 물림<br>대상 사전알림    | 운구중에서 구역의 세류 활동 이 발음2<br>자격유지검사 대상 사전 알림                                                              | <u><u> </u></u>                                                                                                    | 미신청(최초) | 신청          |          |  |
| -<br>3 형정:    | 지분 대상 발생 알림              | 형정처분 대상자 발생 알림                                                                                        | <u><u></u><u></u><u></u><u></u><u></u><u></u><u></u><u></u><u></u><u></u><u></u><u></u><u></u><u></u><u></u><u></u><u></u><u></u><u></u></u> | 미신청(최초) | 신청          |          |  |
|               | 부적격운수종                   | 사자 알림                                                                                                 |                                                                                                    |         |             | ×        |  |
|               | 부적격 운수종.<br>2<br>운수종사자관리 | 사자 알림<br>시스템 부적격 운수중사자 알림서비스                                                                          |                                                                                                    |         |             | ×        |  |
|               | 부적격 운수종.<br>2            | <mark>시자 알림</mark><br>시스템 부적격 운수종사자 알림서비스<br>사자 알림서비스는 운수종사자관리시스템에 등록,<br>로 전달하여 안전한 교통 운영 체제를 확립하기 우 | 되어 있는 운수종사자에 대한<br>위한 서비스입니다.                                                                                                    | 운수종사자의  | 부적격 사유 발생 정 |          |  |

- 1. 보기 버튼을 클릭합니다.
- 2. 알림서비스 상세내용 설명을 확인합니다.

## 5) 대상 사전알림 서비스 신청

| 2011                                       | 비스 신청 휴대폰번호 <u>김</u> <u>010-</u>                                                                                                    | * 번호 클릭하여 알림서비스 신정 내역 확인                                                                             |         |         |          |          | 삭제         |
|--------------------------------------------|----------------------------------------------------------------------------------------------------|----------------------------------------------------------------------------------------------------|---------|---------|----------|----------|------------|
| * 최대 37<br>* 휴대폰                           | 개 휴대폰변호 등록 가능합니다. 등록된 휴대폰<br>변호 등록 후 변호를 클릭하여 아래 <mark>필요한 알</mark> 통                                                                                                    | 번호는 수정이 불가하므로 삭제 후 재등록 바랍니다.<br>/서비스를 신청하면 해당 변호로 알림서비스가 제공됩니다.                                      |         |         |          |          | 신규등록       |
| No.                                        | 알림서비스 구분                                                                                                    | 서비스 내용                                                                                               | 상세내용 설명 | 신청상태    | 신청(신청일자) | 해지(해지일자) |            |
| 1                                          | 부적격 운수종사자 알림                                                                                                    | 운수종사자 부적격 사유 발생 시 알림2                                                                                | 보기      | 미신청(최초) | 신청       |          |            |
| 알림서                                        | 비스 신청 휴대폰번호 <u>김</u> <u>010 :</u>                                                                                                    | * 번호 클릭하여 알림서비스 신정 내역 확인                                                                             |         |         |          |          | 삭제         |
| <b>알림서</b><br>* 최대 3 <sup>3</sup><br>* 휴대폰 | 비스 신청 휴대문변호 <mark>외 <u>010</u> : 101 : 101 : </mark> | * 번호 물릭하여 알림서비스 신청 내역 확인<br>컨토는 수정이 불가하므로 삭제 후 제동록 바랍니다.<br>서비스를 신청하면 해당 번호로 알림서비스가 제공됩니다.           |         |         |          |          | 삭제<br>신규등록 |
| 알림서<br>* 최대 37<br>* 휴대폰<br>No.             | 비스 산정 휴대폰변호 2 010 1<br>게 휴대폰변호 등록 가능합니다. 등록된 휴대폰<br>변호 등록 후 번호를 올릭하여 아래 필요한 일립<br>열립서비스 구분                                                                                                    | * 번호 클릭하여 알림서비스 신청 내릭 확인<br>컨토는 수정이 불가하므로 삭제 후 재동북 바랍니다.<br>서비스를 신청하면 해당 번호로 알림서비스가 제공됩니다.<br>서비스 내용 | 상세내용 실망 | 신정상태    | 신청(신정일자) | 해지(해지일자) | 삭제<br>신규등록 |

- 1. 신청 버튼을 클릭합니다.
- 2. 신청한 알림서비스의 신청상태, 신청일자를 확인합니다.

### 6) 대상 사전알림 서비스 해지

| * 최대 37<br>* 호대품                       | 개 휴대폰번호 등록 가능합니다. 등록된 휴대폰 빈<br>버호 등록 후 버호를 클리하여 아래 필요하 알릴                                            | 1호는 수정이 불가하므로 삭제 후 재등록 바랍니다.<br>서비스를 시청하며 해당 번호로 알릴서비스가 제공되니다.                                       |                      |               |            |                 | 신규등록       |
|----------------------------------------|----------------------------------------------------------------------------------------------------|----------------------------------------------------------------------------------------------------|----------------------|---------------|------------|-----------------|------------|
|                                        |                                                                                                    |                                                                                                    |                      |               |            |                 |            |
| No.                                    | 알림서비스 구분                                                                                             | 서비스 내용                                                                                               | 상세내용 설명              | 신청상태          | 신청(신청일자)   | 해지(해지일자)        |            |
| 1                                      | 부적격 운수종사자 알림                                                                                         | 운수종사자 부적격 사유 발생 시 알림                                                                                 | 보기                   | 신청            | 2021-09-29 | 하지              |            |
|                                        |                                                                                                    |                                                                                                    |                      |               |            |                 |            |
| 알림서                                    | 비스 신청 휴대폰변호 <u>김 010-</u>                                                                            | • 번호 클릭하여 알림서비스 신청 내역 확인                                                                             |                      |               |            |                 | 삭제         |
| <mark>알림서</mark> !<br>* 최대 37<br>* 휴대폰 | 비스 산정 휴대문변호 전 <u>010</u><br>제 휴대문변호 등록 가능합니다. 등록된 휴대폰 변<br>번호 등록 후 변호를 클릭하여 아래 필요한 <b>알</b> 림        | * 번호 클릭하여 알림서비스 신정 내역 확인<br>1호는 수정이 불가하므로 삭제 후 재등록 바랍니다.<br>서비스를 신청하면 해당 번호로 알림서비스가 제공됩니다.           |                      |               |            |                 | 삭제<br>신규등록 |
| 알림서!<br>* 최대 37<br>* 휴대폰<br>No.        | 비스 산정 휴대폰변호 <u>김 010 1</u><br>11 휴대폰변호 등록 가능합니다. 등록된 휴대폰 번<br>보호 등록 후 변호를 올릭하여 아래 필요한 알림<br>알림서비스 구분 | * 번호 클릭하여 알림서비스 신청 내역 확인<br>1호는 수정이 불가하므로 삭제 후 재중북 바랍니다.<br>서비스동 신청하면 해당 번호로 알림서비스가 제공됩니다.<br>서비스 내용 | <sub>상제대문 설약</sub> 2 | 신 <u>정</u> 상태 | 산평(신청일자)   | <u>핵지(핵지일자)</u> | 삭제<br>신규등록 |

- 1. 해지 버튼을 클릭합니다.
- 2. 해지한 알림서비스의 신청상태, 해지일자를 확인합니다.